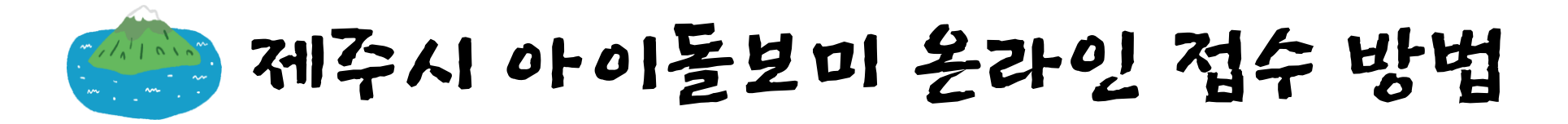

네이버를 시작페이지로 🕥 🦷 쥬니어네이버 해피빈

#### **NAVER** 아이돌봄서비스 -Ω 아이돌봄서비스 바로가기 https://www.idolbom.go.kr/ 🔛 메일 카페 블로그 지식iN 쇼 미세 😬 좋음 🛛 초미세 😬 좋음 삼도이동 💿 아이돌봄서비스 아이돌봄서비스 신청 7 ⊘ 정육각 버를 더 안전하고 편리하게 이용하세요 아이돌봄서비스 라형 7 아이돌봄서비스 가형 7 NAVER 로그인 O 아이돌봄서비스 비용 7 아이디 비밀번호찾기 🚢 회원가입 아이들봄서비스 나형 $\square$ 아이돌봄서비스 소득 N < > 연합뉴스 > 尹 "권영세·원희룡·박민식도 코스피 2.615.18 ▼10.97 -0.42% 💿 아이돌봄서비스 전달체계 개선방안 연구: 광역지원센터 설치 방안을 중심... 7 관심사를 반영한 컨텍스트 자동완성 🔘 후원자분들께 자동완성 끄기 도움말 신고 노켓뉴스 스마트체중계를 ARAA 선물로 보내드립니다 한국일보 '서울신문 JUCC 세계일보 DICIONE WJULI.COM 자세히 보기 > > 🐼 제주도민일보 esportaikorea 아시아경제 🖣 朝鮮日報 🙆 제민일보 ● 제주의소리 상품 쇼핑몰 MEN ▶ 트렌드쇼핑 > 매일노동뉴스 MKATA SPOTV news 스타뉴스/~ INVEN SBS 연예뉴스 쿠팡 G마켓 옥션 11번가 티몬 SSG닷컴 올리브영 · 위메프 · GS샵 · CJ온스타일 · 패션플러스

Step.I

검색창에 "아이돌봄서비스" 검색 검색결과에서 아이돌봄서비스 선택

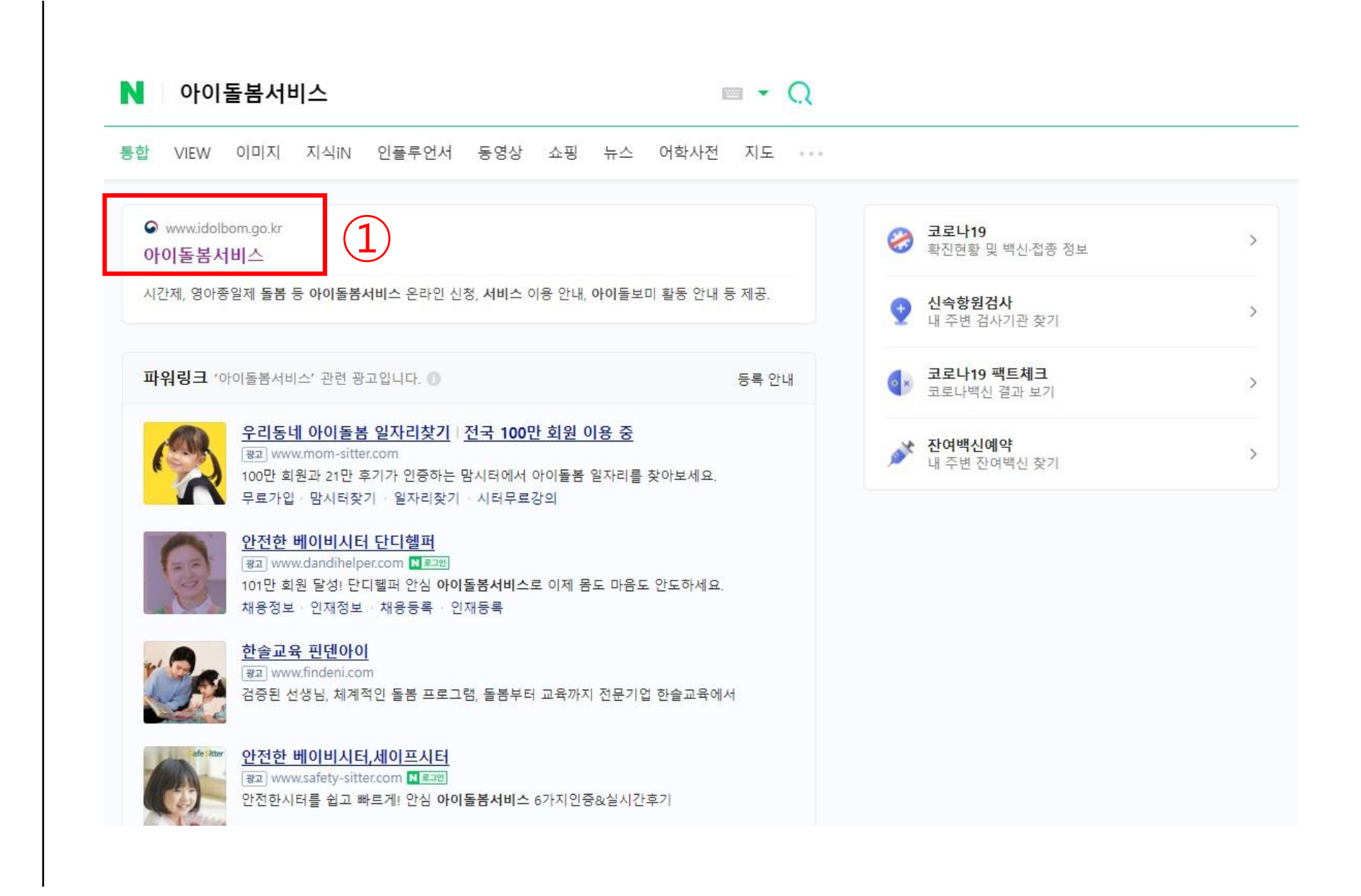

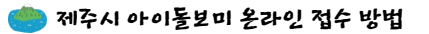

상단 오른쪽 아이돌보미 홈페이지 선택!

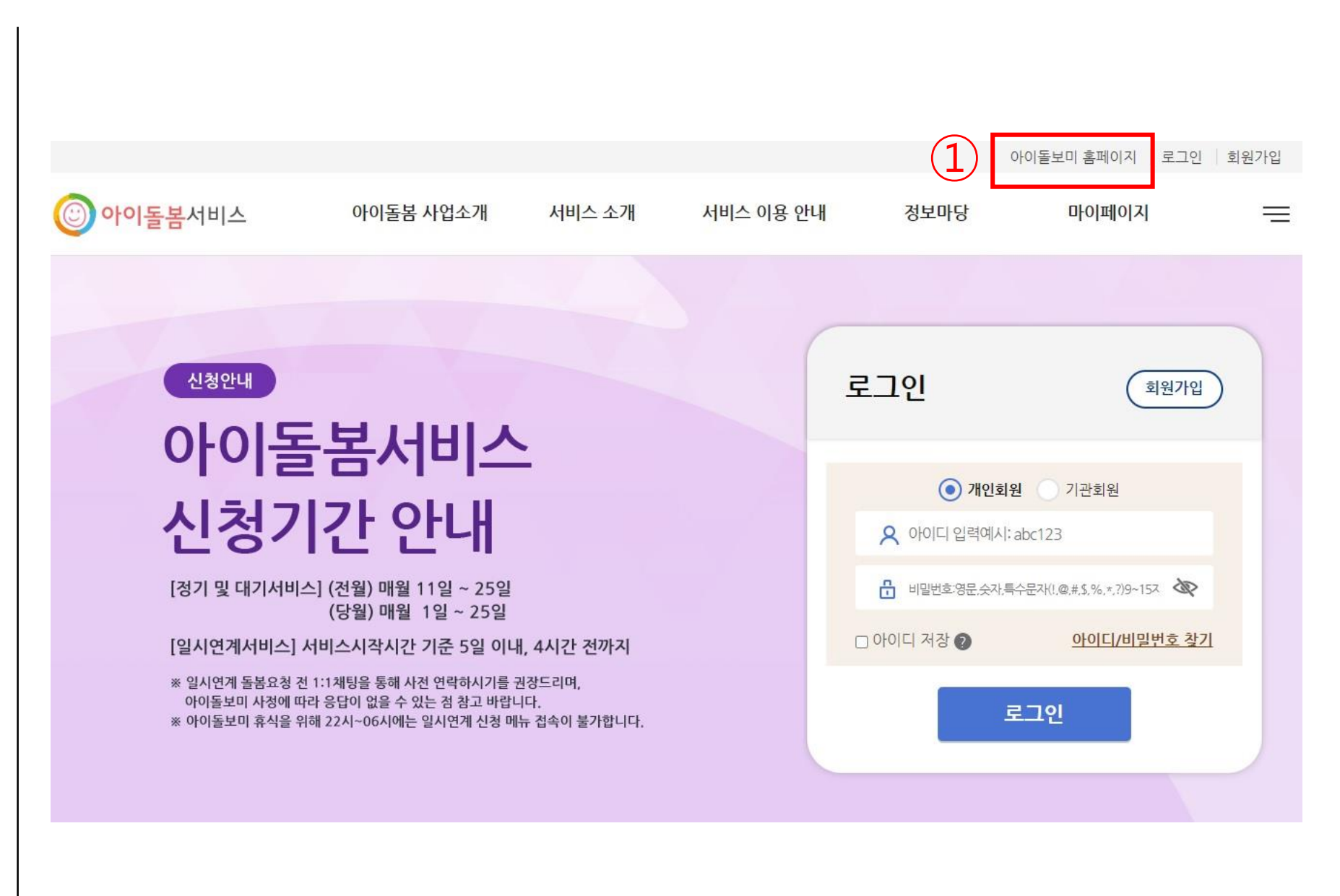

🌞 제주시 아이돌보미 온라인 접수 방법

#### 홈페이지에서 회원가입

Step.4

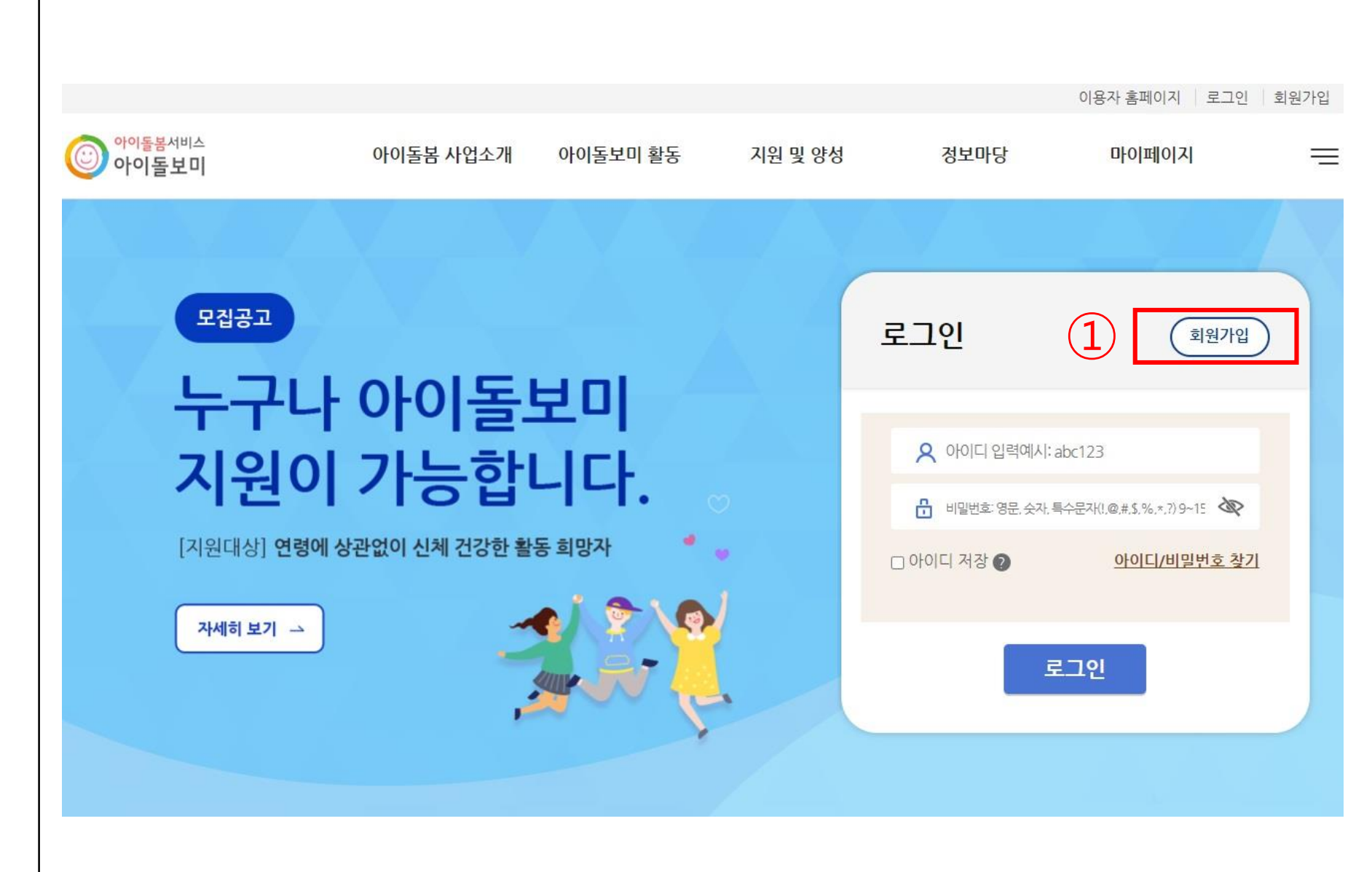

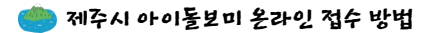

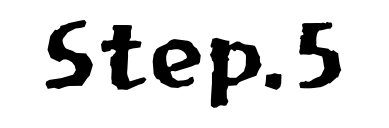

회원가입 절차

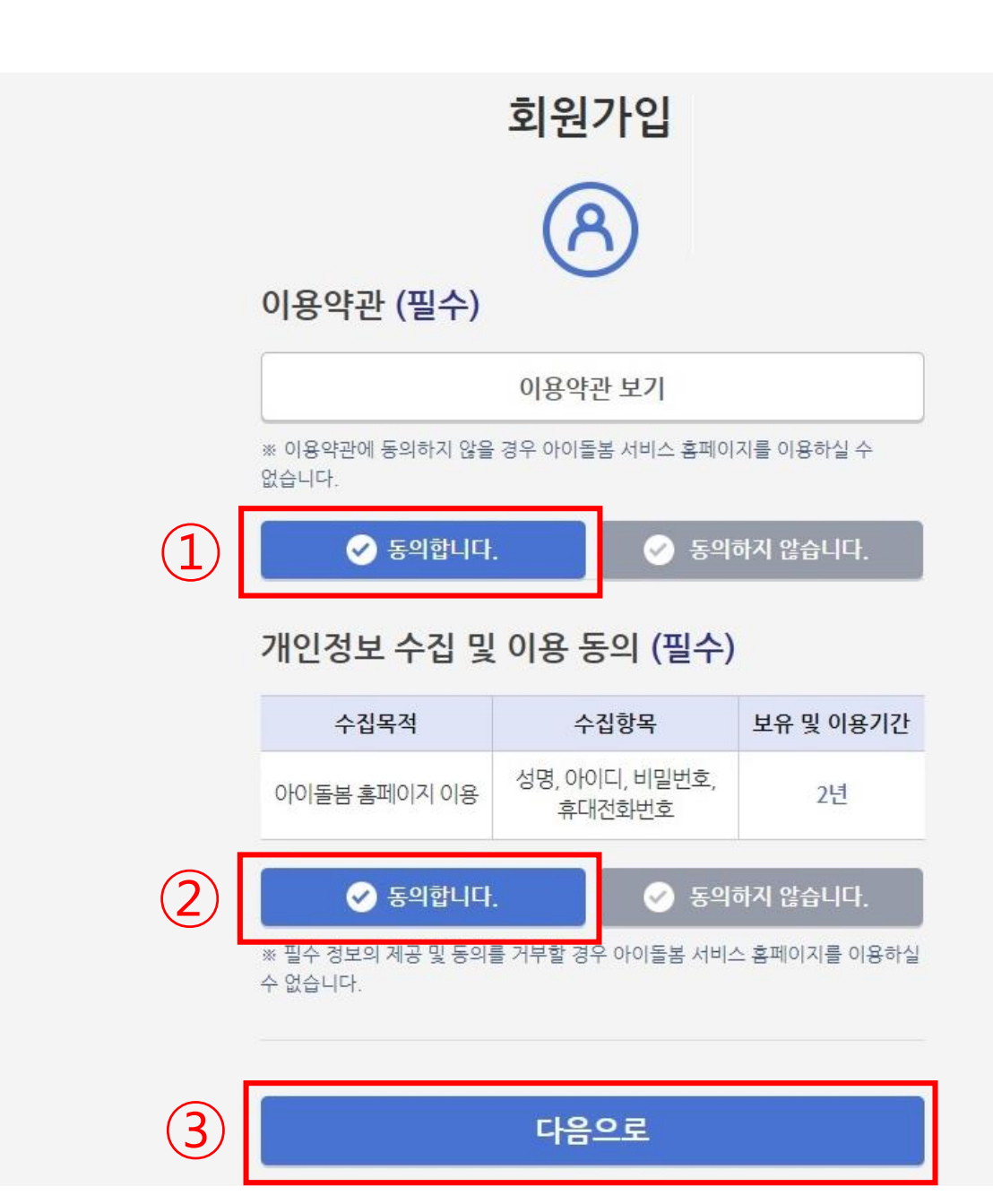

회원가입 절차

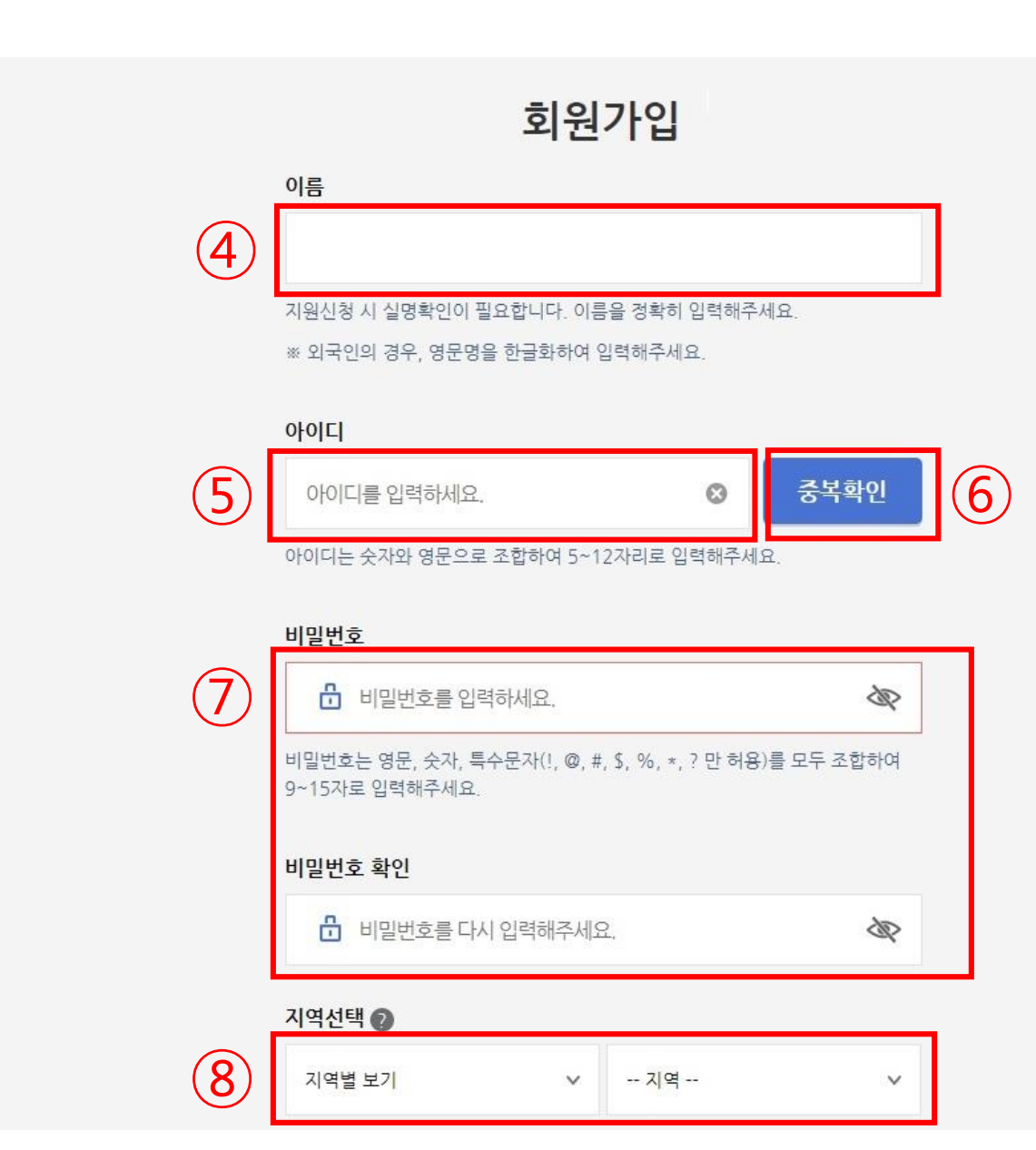

회원가입 절차

|                | 비밀번호 확인                   |         |
|----------------|---------------------------|---------|
| $\overline{7}$ | 🔒 비밀번호를 다시 입력해주세요.        | SP.     |
|                | 지역선택 👩                    |         |
| 8              | 지역별 보기 🗸 지역               | ~       |
|                | 휴대폰                       |         |
| 9              | 휴대폰 번호를 입력하세요. 🛛 😵 인증     | 한호 발송 🗸 |
|                | 입력하신 휴대폰으로 인증번호를 발송하였습니다. |         |
|                | 인증번호                      |         |
| 10             | 인증번호 입력                   | 0       |
|                |                           |         |
|                | 회원가입                      |         |
|                |                           |         |
|                |                           |         |

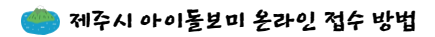

홈페이지 로그인

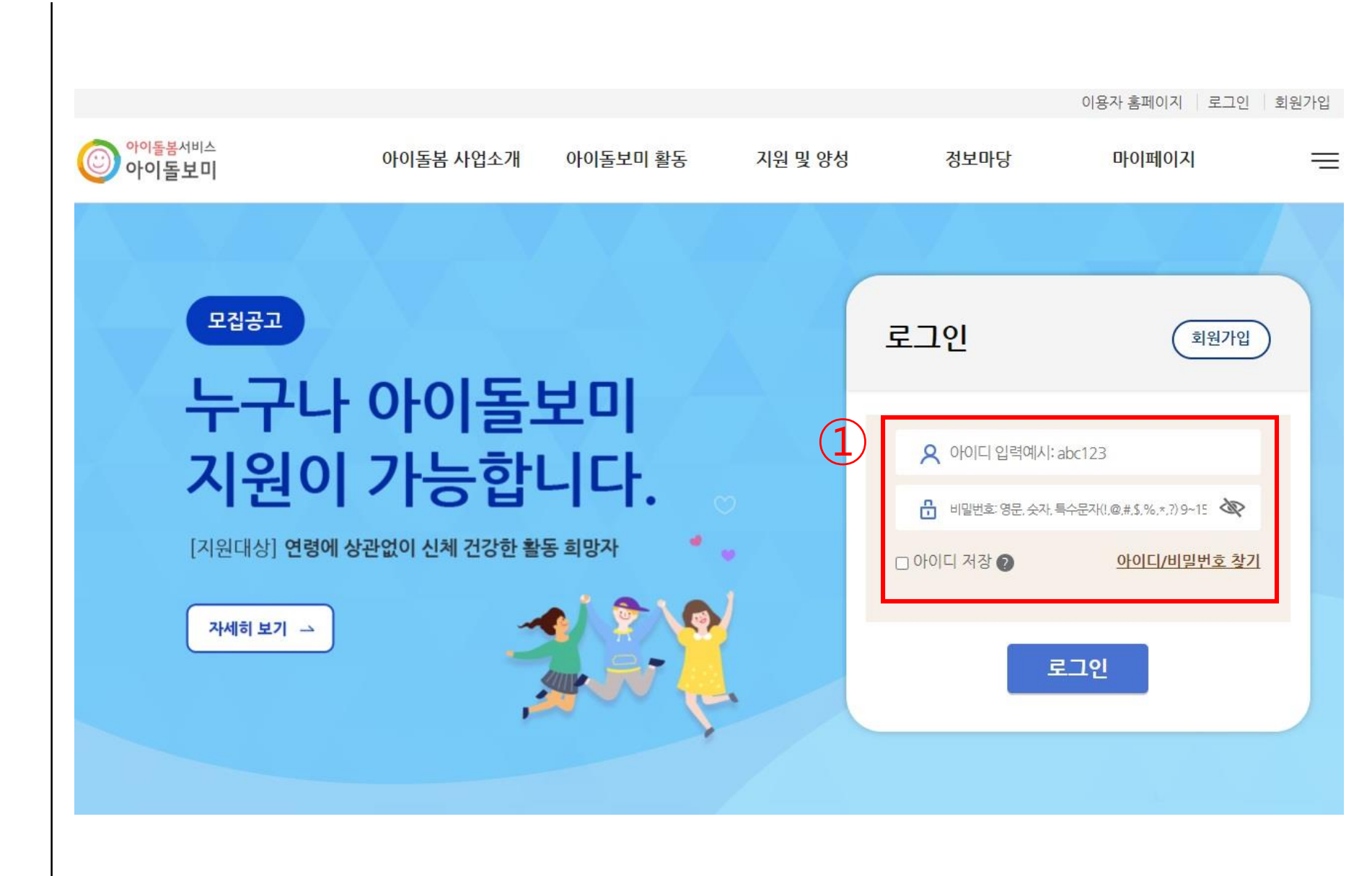

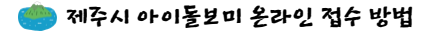

홈페이지 로그인 후 상단의 지원 및 양성에서 모집공고 선택

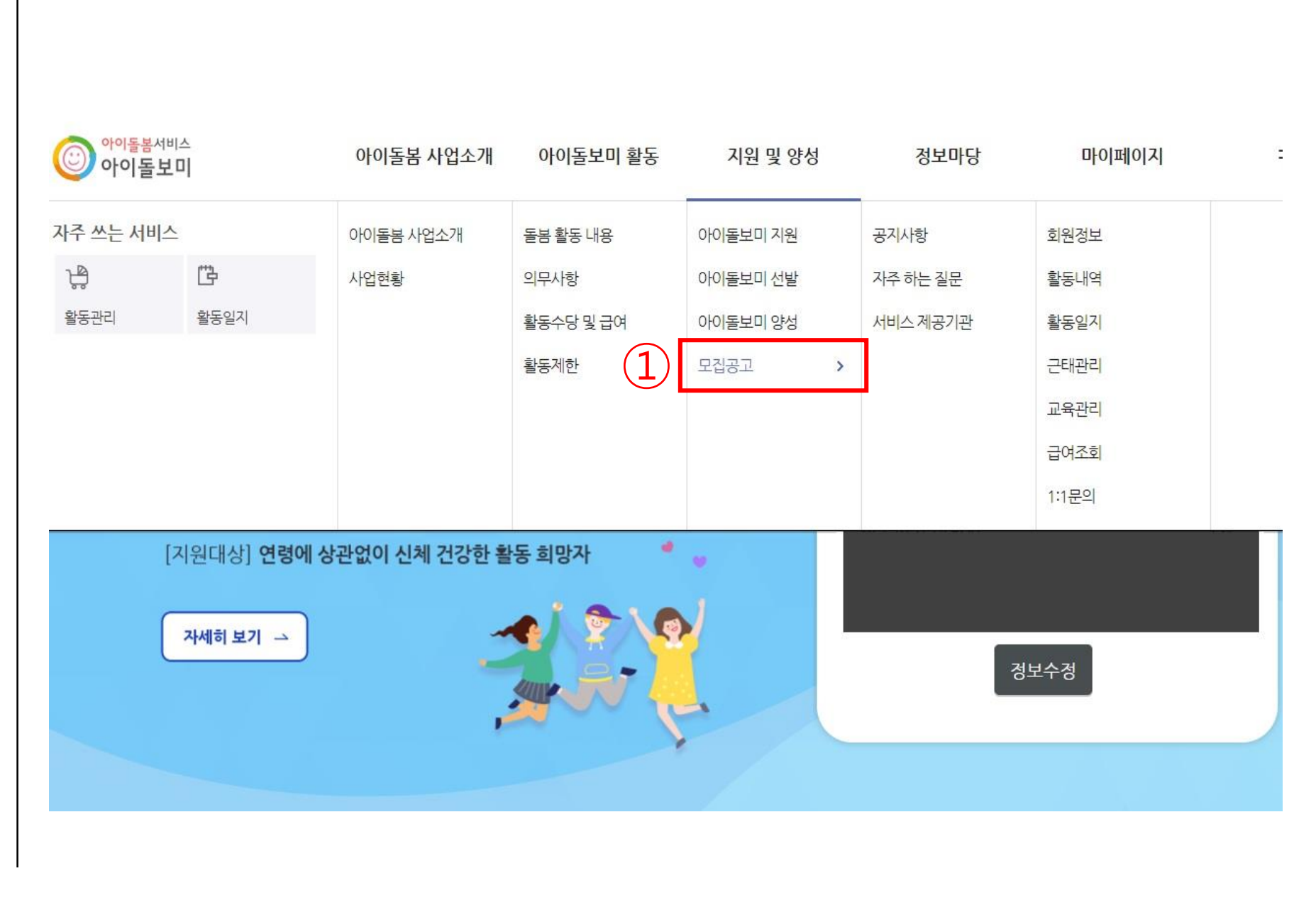

제주특별자치도, 모집 중 공고를 선택. "2022년 제주시 아이돌보미 21기 모집" 공고명 클릭

Step.8

아이돌봄서비스 아이돌보미 아이돌봄 사업소개 아이돌보미 활동 지원 및 양성 정보마당 마이퍼이지  $\equiv$ ♠ > 지원 및 양성 > 모집공고 • 지원 및 양성 모집공고 아이돌보미 지원 아이돌보미 지원 신청 및 돌봄활동 절차 아이돌보미 선발 서류·면접 심사 → 근로계약 아이돌봄 지원서작성 → 선발 → 양성교육 → 현장실습 아이돌보미 양성 체결 활동 - 모집공고 • 지원신청 후에는 합격 또는 불합격 여부가 확정되기 전까지 다른 모집공고에 지원하실 수 없습니다. 기존 아이돌보미 활동자는 퇴사하여 소속이 없는 경우에만 신규 지원 신청이 가능합니다. • 지원신청서 작성 시 필수 첨부서류가 있으니, 모집요강을 참조하시어 사전에 준비하시기 바랍니다. 제주특별자치도 > 모집중 공고 V 번호 모집상태 모집구분 모집인원 모집기간 모집기관 공고명 <u>2022년 제주시아이돌보미</u> 21기 모 모집중 정기모집 00명 2022-06-29~2022-07-14 제주 제주시 집

모집공고를 "필독"하시고 모집서식을 내려받아 작성하여 저장 →지원신청 선택

| () 아이돌보미<br>지원 및 양성 | 아이돌봄 사업소<br>♠ > 지원 및 양성 > 모 | 개 아이돌보미 활동<br><sup>집공고</sup>              | 지원및양성<br>                   | 정보마당<br>1 | 마이페이지 | ē |
|---------------------|-----------------------------|-------------------------------------------|-----------------------------|-----------|-------|---|
| 아이돌보미 지원            | 기본 정보                       |                                           |                             |           |       |   |
| 아이돌보미 선발            | 공고명                         | 2022년 제주시아이돌보미                            | 21기 모집                      |           |       |   |
| 아이돌보미 양성            | 모집기관                        | 제주시가족센터 (064-725                          | 9005)                       |           |       |   |
| - 모집공고              | 모집기간                        | 모집중 2022-06-29 ~ 2                        | 2022-07-14                  |           |       |   |
|                     | 모집인원                        | 00명                                       |                             |           |       |   |
|                     | 제출서류<br>(준비서류)              | 1.아이돌보미신청서<br>2.개인정보 수집 및 이용 동<br>3.자기소개서 | 의서                          |           |       |   |
|                     | 첨부파일 3                      | 2022년 21기 아이돌보미 .<br>2022년 21기 아이돌보미 .    | <u>고집공고.hwp</u><br>고집서식.hwp |           |       |   |
|                     | ▪ 모집 내용                     |                                           |                             |           |       |   |
|                     |                             |                                           | 지원신경                        | R 🔨       |       |   |

이름, 주소, 주민등록번호 자동으로 입력됩니다. 올바르게 입력되었는지 확인 아이돌보미 지원

아이돌보미 선발

아이돌보미 양성

- 모집공고

개인정보의 수집 및 이용 제3자 제공에 대한 동의 진행

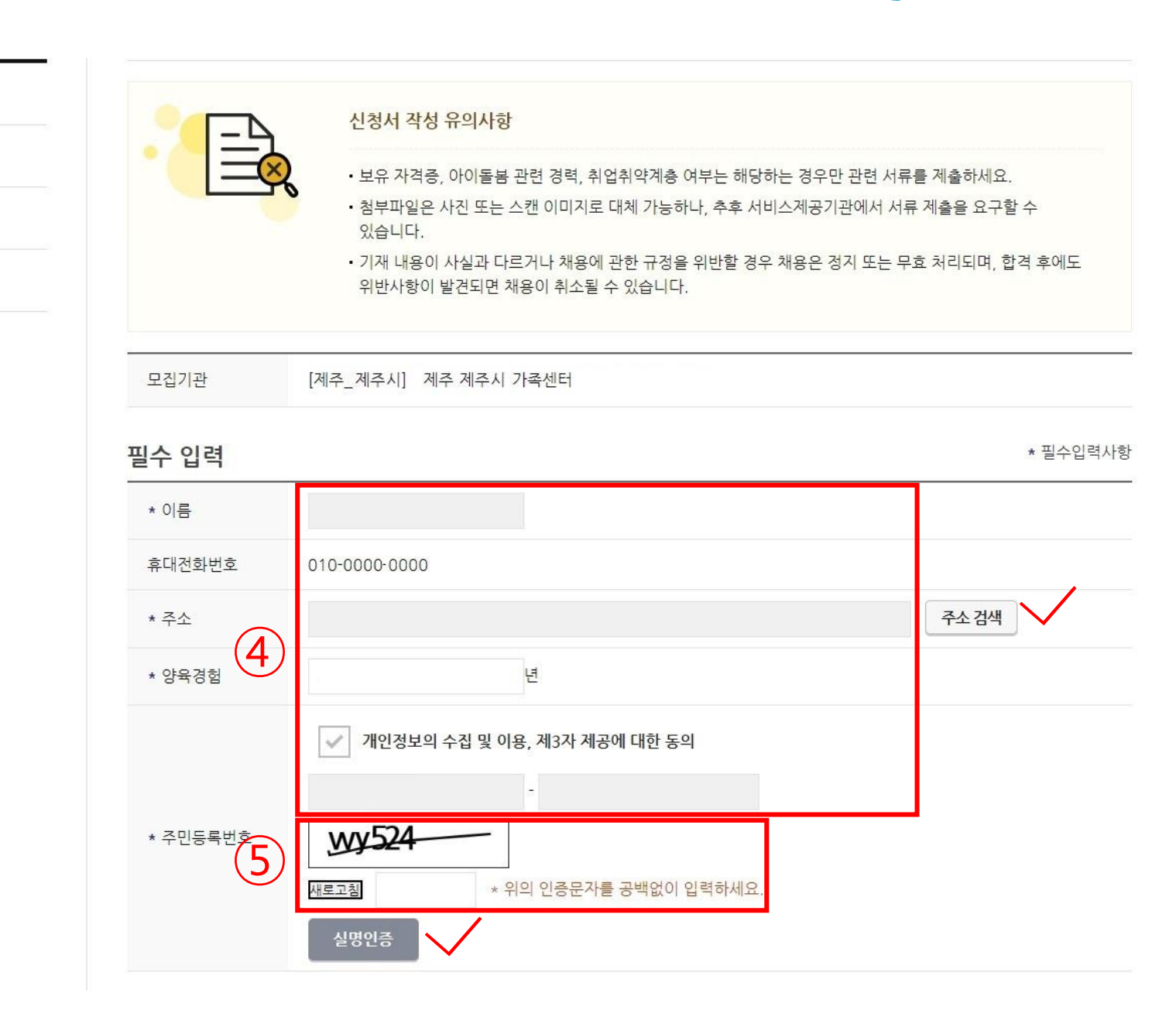

인증문자를 공백없이 입력하여 실명인증

- 모집공고

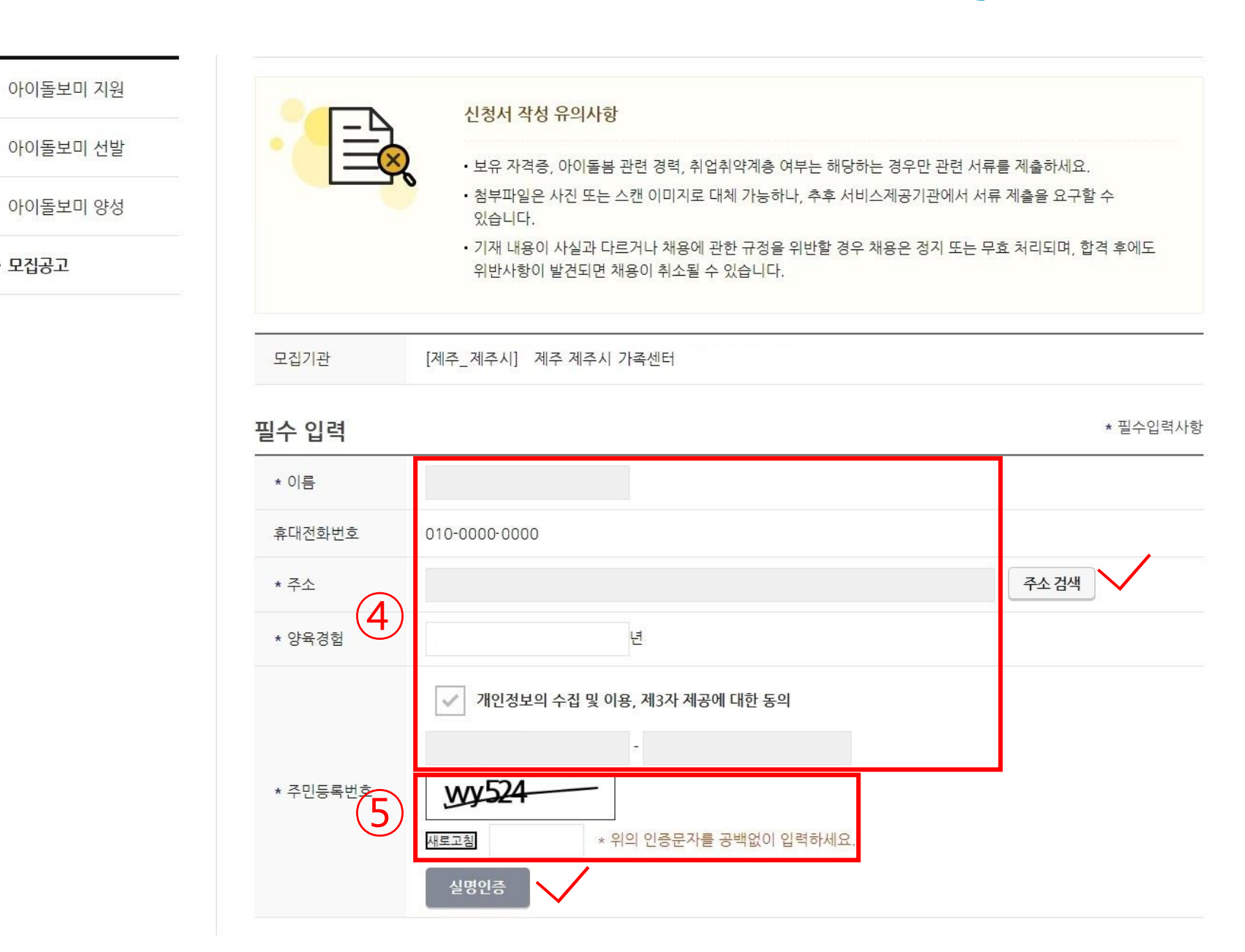

추가 제출 서류에 작성했던 모집서식을 첨부

| 추가 제춬 서류        |                                                                               |
|-----------------|-------------------------------------------------------------------------------|
| 추가 제출 서류        | ) 전문                                                                          |
| <b>추가 제출 서류</b> | 참부   ※ 최대 3개까지 첨부 가능   ※ 아이돌보미 신청서, 주민등록본, 아이돌보미 양성교육 수료증 사본 등 필요한 서류를 첨부하세요. |

추가 제출 서류에 작성했던 모집서식을 첨부

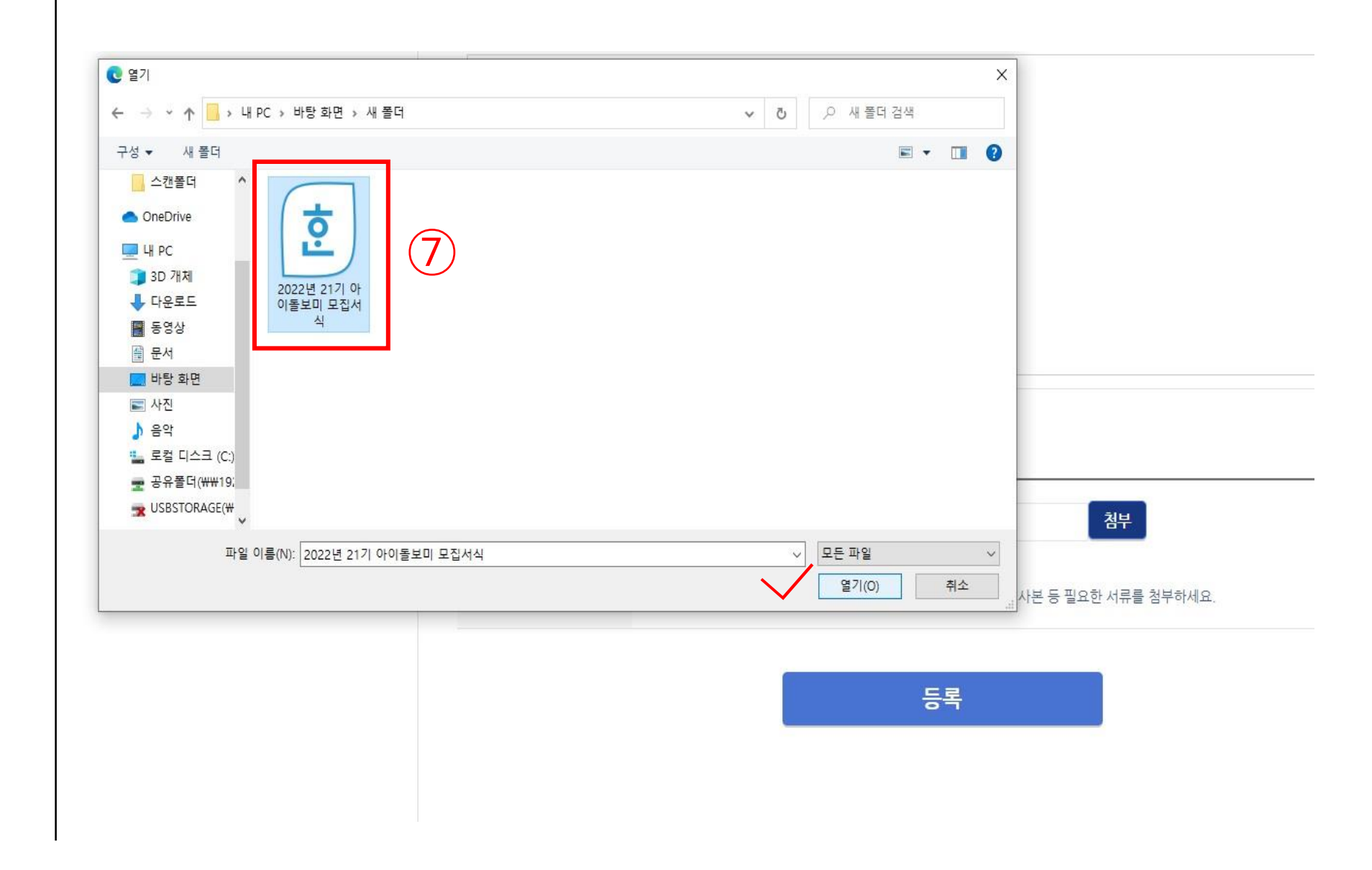

🥮제주시 아이돌보미 온라인 접수 방법

추가 제출 서류에 작성했던 모집서식을 첨부

| 추가 제출 서류    |                                                                                                    |
|-------------|----------------------------------------------------------------------------------------------------|
|             |                                                                                                    |
|             | 첨부                                                                                                    |
| 신청 시 제출서류 8 | 첨부<br>2022년 21기 아이돌보미 모집서식.hwp <b>삭제</b>                                                                       |
| 신청 시 제출서류 8 | 점부<br>2022년 21기 아이돌보미 모집서식.hwp 삭제<br>※ 최대 3개까지 첨부 가능<br>※ 아이돌보미 신청서, 주민등록본, 아이돌보미 양성교육 수료증 사본 등 필요한 서류를 첨부하세요. |
| 신청 시 제출서류 8 | 건부   2022년 21기 아이돌보미 모집서식.hwp 삭제   ※ 최대 3개까지 첨부 가능   ※ 아이돌보미 신청서, 주민등록본, 아이들보미 양성교육 수료증 사본 등 필요한 서류를 첨부하세요.    |